#### Skip to content

#### Manuals+

User Manuals Simplified.

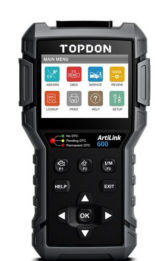

# TOPDON ArtiLink 600 Diagnostic Scanner User Guide

Home » TOPDON » TOPDON ArtiLink 600 Diagnostic Scanner User Guide

Contents hide

1 TOPDON ArtiLink 600 Diagnostic Scanner 2 Overview 3 Preparation 4 Start Diagnostics 5 Register & Upgrade 6 Documents / Resources 7 Related Posts

# TOPDON

# **TOPDON ArtiLink 600 Diagnostic Scanner**

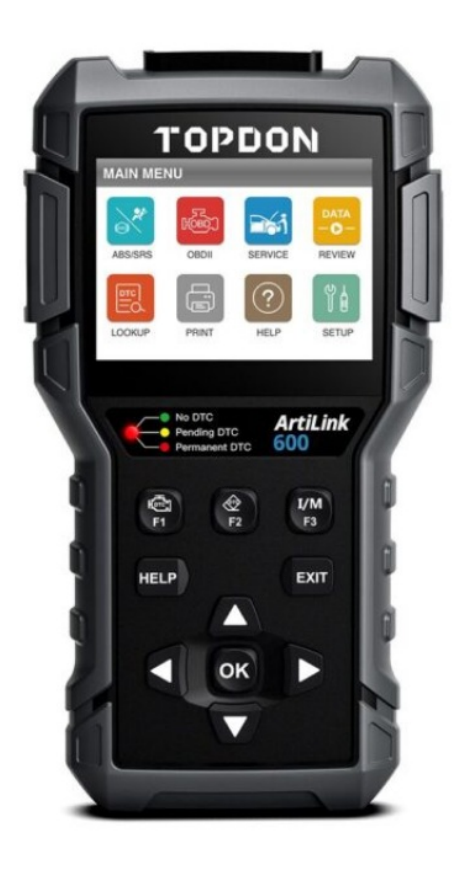

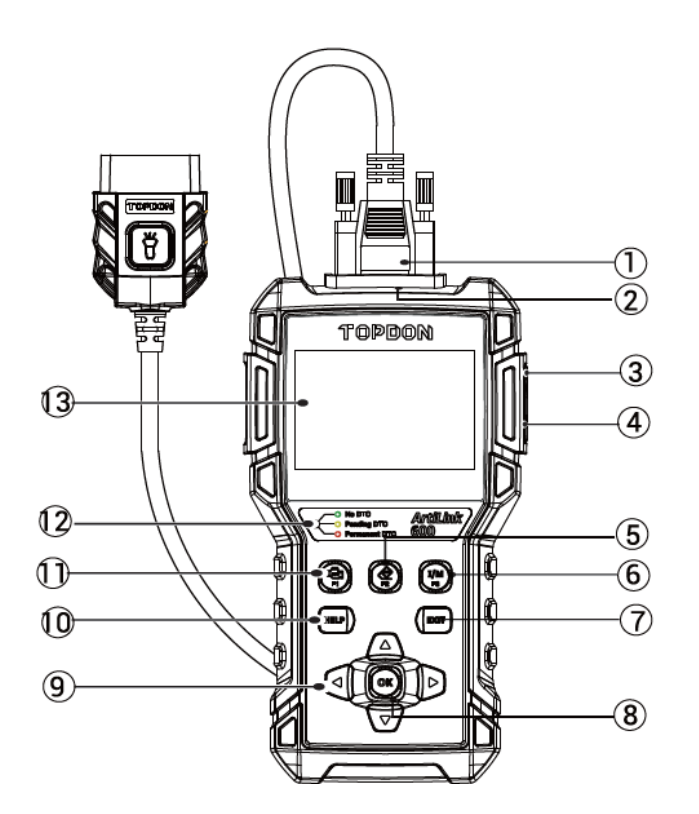

### Overview

- 1. Diagnostic Cable with LED
- 2. DB-15 Diagnostic Connector
- 3. USB Port
- 4. TF Card Slot
- 5. Erase DTC Shortcut
- 6. I/M Shortcut
- 7. EXIT Button
- 8. OK Button
- 9. Selection Button
- 10. Help Buttons
- 11. Read OTC Shortcut
- 12. LED for Different DTCs
- 13. LCD Screen

# Preparation

- The ignition is turned on
- The vehicle battery voltage is 9~ 18 volts.
- The throttle is in the closed position.

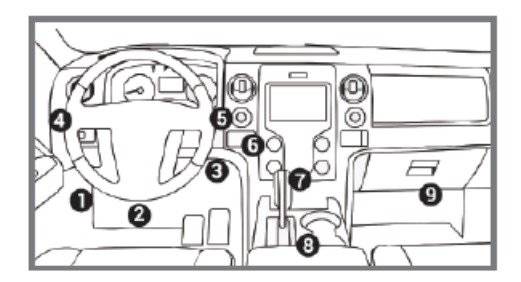

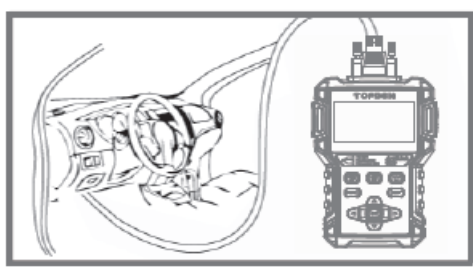

# **Start Diagnostics**

- · Locate the vehicle's DLC port for the OBDII connection
- Connect Artilink600's OBDI I cable to the vehicle's DLC port. Artilink600 will power on automatically, and be ready to use

# **Register & Upgrade**

The registration and upgrade is not necessary procedure for Artilink600's normal use.

- 1. Go to <u>https://www.topdon.com/products/artilink600</u> to download, decompress and install TOPDON Update Tool on Windows XP, 7, 8 & 10.
- 2. Connect Artilink600 to the computer via the USB cable. Enter main menu ->HELP -> Tool Information to get the Serial Number and Register code for later use. Disconnect Artilink600.
- 3. Remove the TF card in ArtiLink600. Insert the supplied adaptor with the TF card into the USB port of the computer.
- 4. Run the TOP DON Update Tool. Follow the prompts, and input the information required to finish the registration. Click Submit.
- 5. Select the updates you desire, and download the update package into the memory card.
- 6. Insert the TF card with the downloaded update package into ArtiLink600.
- 7. Power up Artilink600 via the USB cable. Artilink600 will automatically start updating if a newer version is detected in the memory card.

**IMPORTANT:** Read the instruction carefully before operating. Failure to do so may cause damage and/or personal injury.

NOTE: This Quick Start Guide is subject to change without written notice.

IF YOU HAVE QUESTIONS OR COMMENTS, CONTACT US.

#### **Documents / Resources**

TOPDON ArtiLink 600 Diagnostic Scanner [pdf] User Guide

ArtiLink 600 Diagnostic Scanner, ArtiLink 600, ArtiLink 600 Scanner, ArtiLink Scanner, Diagnostic Scanner, Scanner

### <u>Manuals+</u>,

- <u>home</u>
- privacy